#### **GUIDA ISCRIZIONI AL PORTALE SIGMA SENZA LICENZA**

#### Passo passo

### 1 Collegarsi al sito https://sigma.federmoto.it/

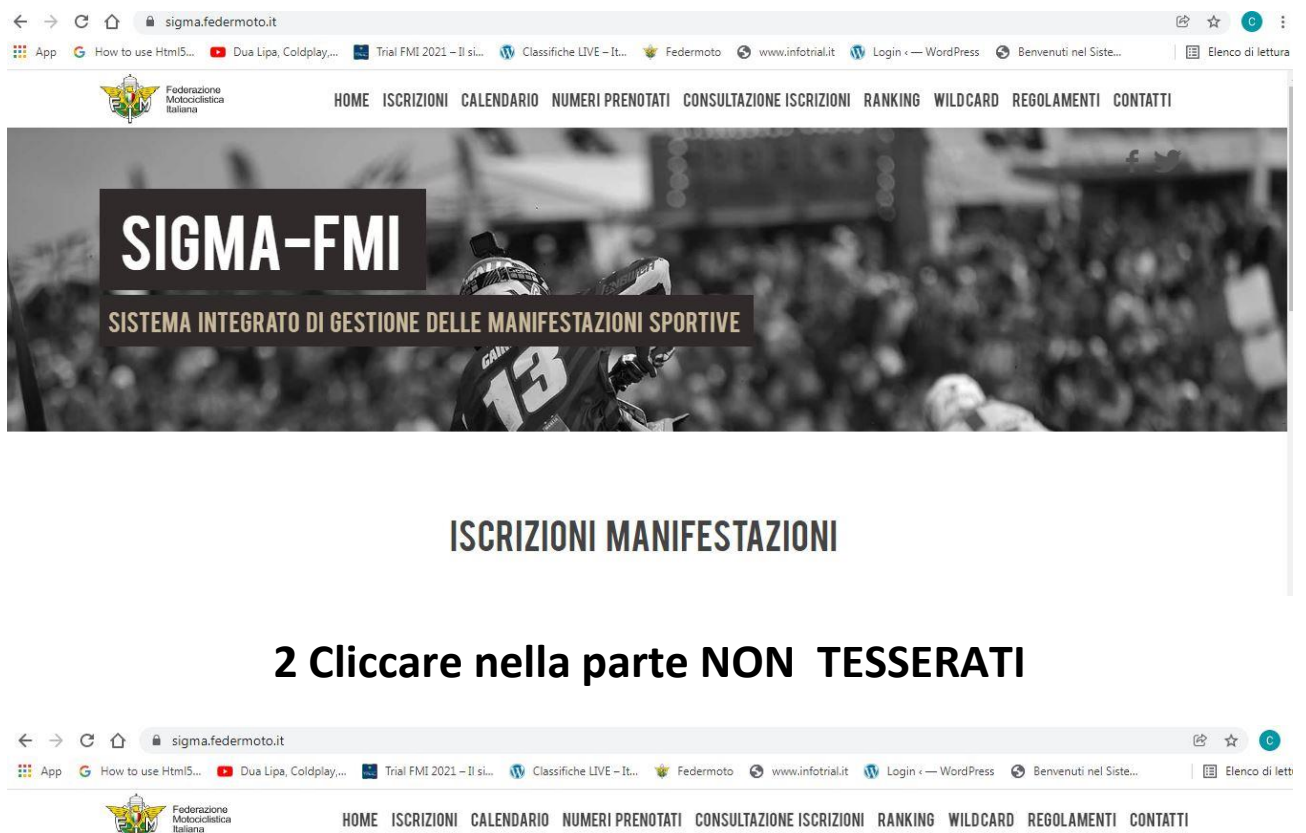

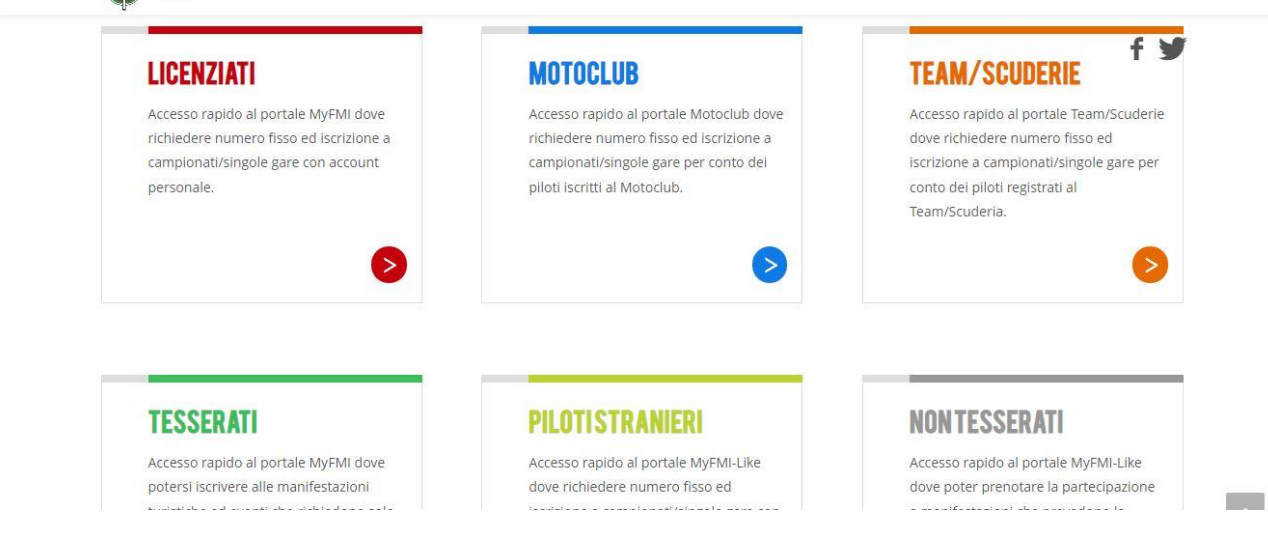

**3 Selezionare NON HAI ANCORA UN ACCOUNT REGISTRATI!** 

| App G How to use Html5 Dua Lipa, Coldpley Trial FMI 2021 – II si N Classifiche LIVE – It Y Federmoto N www.infotrial.it N Login WordPress Benvenuti nel Siste | 🖻 🛧 📀 :                                                                                      | ← → C △                                                                                                    |
|----------------------------------------------------------------------------------------------------|----------------------------------------------------------------------------------------------|----------------------------------------------------------------------------------------------------|
| Federazione<br>Motociclistica<br>Italiana<br>FMI - Area Riservata ai Tesserati                                                                                | dermoto 🔇 www.infotrial.it 🐧 Login - WordPress 🔇 Benvenuti nel Siste 🛛 🔲 🗄 Elenco di lettura | 🛗 App 💪 How to use Html5 😰 Dua Lipa, Coldplay, 📓 Trial FMI 2021 – II si 🐧 Classifiche LIVE – It 😻 Federmoto 🧐 www.infotrial.it |
| FMI - Area Riservata ai Tesserati                                                                                                    |                                                                                              | Federazione<br>Motociclistica<br>Italiana                                                                                      |
|                                                                                                    |                                                                                              | FMI - Area Riservata ai Tesserati                                                                                              |
|                                                                                                    |                                                                                              |                                                                                                    |
|                                                                                                    |                                                                                              |                                                                                                    |
| & LOGN                                                                                                    |                                                                                              | A LOC                                                                                                    |
| Help ?                                                                                                    | Help 🥐                                                                                       | Help 🕐                                                                                                    |
| Username                                                                                                    |                                                                                              | Username                                                                                                    |
| <b>≜</b>                                                                                                    | A                                                                                            | <u>۵</u>                                                                                                    |
| Password Username e/o Password Dimenticati?                                                                                                    | e/o Password Dimenticati?                                                                    | Password Username e/o Password Dimenticati?                                                                                    |
|                                                                                                    |                                                                                              |                                                                                                    |
|                                                                                                    |                                                                                              |                                                                                                    |
| Hai problemi con la registrazione/login? Contattaci!                                                                                                    | ie/login? Contattaci!                                                                        | Hai problemi con la registrazione/login? Contattaci!                                                                           |

## **4 Selezionare REGISTRAZIONE NON TESSERATO**

| ← → C ☆ 🏻 myfmi.federmoto.it/myfmi/myFMIRegistrazioneSceltaRegistrazione.aspx                                                                                            | @ \$ 📀 :            |
|----------------------------------------------------------------------------------------------------|---------------------|
| 🗰 App 💪 How to use Html5 💶 Dua Lipa, Coldplay 📓 Trial FMI 2021 – Il si 🐧 Classifiche LIVE – It 🧋 Federmoto 🔇 www.infotrial.it 🐧 Login «— WordPress 🔇 Benvenuti nel Siste | 🔝 Elenco di lettura |
| Federazione<br>Motociclistica<br>Italiana                                                                                                    |                     |
| FMI - Area Riservata ai Tesserati                                                                                                    |                     |
| 1 ∠   ▲ RESOTRAZIONE - FASE1   REGISTRAZIONE TESSERATO   REGISTRAZIONE NON TESSERATO                                                                                     |                     |

#### **5** Inserire CODICE FISCALE, DATA DI NASCITA e CODICE CAPTCHA

| $\leftarrow \   \rightarrow $ | C 🟠 🔒 myfm         | i.federmoto.it/myfmi/my | FMIRegistrazioneNonTess  | erato.aspx                               |                    |                    |                     |                       | e 1 | ☆ <mark>©</mark> : |
|-------------------------------|--------------------|-------------------------|--------------------------|------------------------------------------|--------------------|--------------------|---------------------|-----------------------|-----|--------------------|
| 🔛 Арр                         | G How to use Html5 | 🕒 Dua Lipa, Coldplay,   | 🔜 Trial FMI 2021 – Il si | 🚯 Classifiche LIVE – It                  | 😻 Federmoto        | S www.infotrial.it | 🚯 Login - WordPress | S Benvenuti nel Siste | E 6 | Elenco di lettur   |
|                               |                    |                         | 1                        |                                          |                    | 2                  |                     |                       |     |                    |
|                               |                    |                         |                          |                                          | -                  | REGISTRAZIONE-FASE | i                   |                       |     |                    |
|                               |                    |                         | Inserisc<br>registra     | i il tuo codice fiscale e la 1<br>zione. | tua data di nascit | a per iniziare la  |                     |                       |     |                    |
|                               |                    |                         | Inserisc                 | i l tuo codice fiscale                   |                    |                    |                     |                       |     |                    |
|                               |                    |                         |                          |                                          |                    |                    |                     |                       |     |                    |
|                               |                    |                         | Inserisc                 | la tua data di nascita (gg               | g/mm/aaaa)         |                    |                     |                       |     |                    |
|                               |                    |                         | Codice                   | САРТСНА                                  |                    |                    |                     |                       |     |                    |
|                               |                    |                         | Prose                    |                                          |                    |                    |                     |                       |     |                    |

## 6 Inserire I DATI ANAGRAFICI

| =        | l miei dati                  |                    |                       | 倄 🖊 I miei dati |
|----------|------------------------------|--------------------|-----------------------|-----------------|
| *        |                              |                    |                       |                 |
| Bacheca  | Dati Anagrafici - nomin      | AR A               |                       | ÷ *             |
|          | Dau Anagrand - 1             |                    |                       |                 |
| <b>(</b> | Nome                         | Cooporto           | Secco Data di pareita | Codico Eiccolo  |
| Profilo  | Nome                         | Cognome            | Sesso Data di nascita | Codice Fiscale  |
| Profilo  | Nome                         | Cognome            | Sesso Data di nascita | Codice Fiscale  |
| Profilo  | Nome<br>Provincia di Nascita | Cognome<br>Arritud | Sesso Data di nascita | Codice Fiscale  |

## 7 Inserire GLI ALTRI DATI

| 3<br>azioni | Dati Residenza                         |                                                           |                           |               |                   |   |
|-------------|----------------------------------------|-----------------------------------------------------------|---------------------------|---------------|-------------------|---|
|             | Presso                                 | Indirizzo'                                                | Cap'                      | Provincia'    | Comune / Nazione' |   |
|             | 1                                      |                                                           |                           | ~~ ~          | C                 | ~ |
| nenti       | ' Se l'indirizzo è fuori Italia indica | re EE come provincia e il comune si valorizzerà con la li | sta delle nazioni.        |               |                   |   |
| mo          |                                        |                                                           |                           |               |                   |   |
| •           | Dati Corrispondenza (Co                | mpilare solo se diversa da residenza)                     |                           |               |                   |   |
| mazione     | Presso                                 | Indirizzo*                                                | Cap' Provincia'           |               | Comune / Nazione' |   |
|             |                                        |                                                           |                           | ~             |                   | ~ |
| _           |                                        |                                                           |                           |               |                   |   |
| ffettuati   |                                        |                                                           |                           |               |                   |   |
| ffettuati   | Contatti                               |                                                           |                           |               |                   |   |
| ffettuati   | Contatti<br>Telefono                   | Cellulare                                                 | Email                     |               |                   |   |
| ffettuati   | Contatti<br>Telefono                   | Cellulare'                                                | Emailt                    | TONETAIT      |                   |   |
| Effettuati  | Contatti<br>Telefono                   | Cellulare'<br>Conferma Cellulare'                         | Email'<br>Conferma email' | - THEFT IS IN |                   |   |

### 8 Inserire CONSENSO PRIVACY

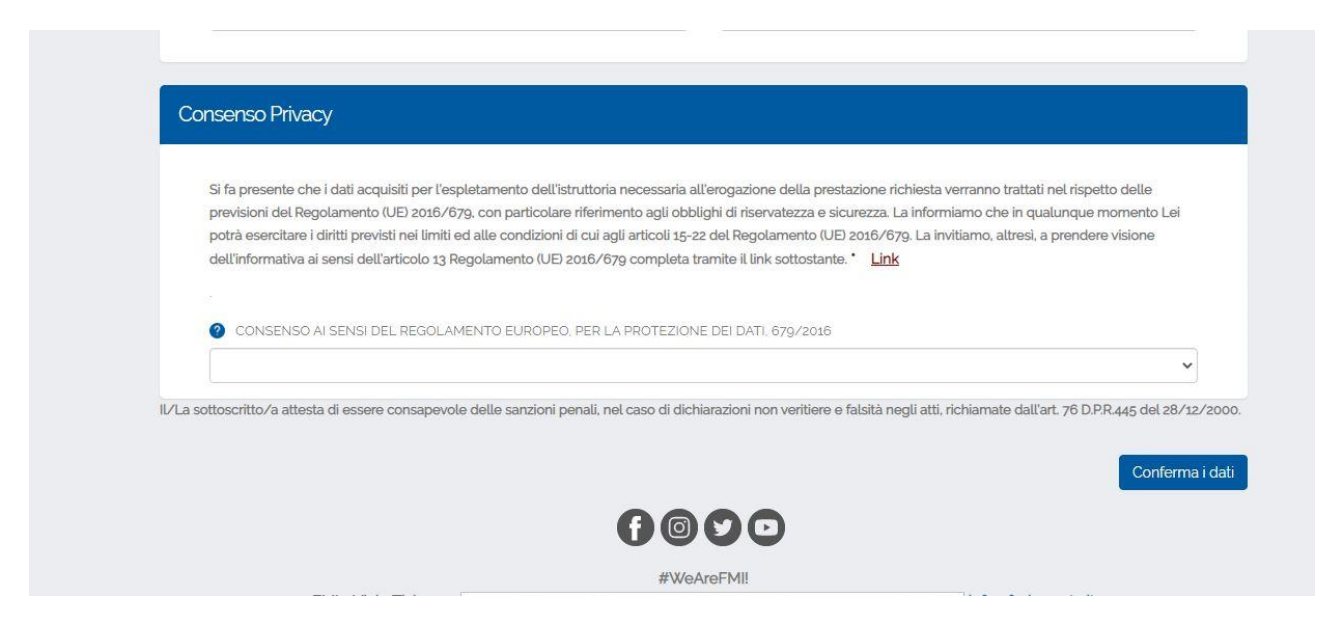

# 9 ARRIVERA' UNA MAIL PER MODIFICARE LA PASSWORD ED INSERIRLA DEFINITIVA

#### **10 ORA RIACCEDI E PUOI ACCEDERE AL SERVIZIO ISCRIZIONI**